# 臺北市高中職學生大數據與AI應用競賽 報名教學文件

聯絡窗口: 臺北市政府教育局資訊教育科 張科員 02-27208889/1999轉1235 edu\_ict.13@mail.taipei.gov.tw

# 報名步驟1:指定報名資格審核教師

請於110年8月18日(星期三)前,指定校內報名資格審核教師(須有本市單一身分驗證帳號,下稱LDAP),將學校名稱、審核教師姓名,於信件主旨註明「高中職AI大數據與AI應用競賽校內資格審查」寄至本局承辦人信箱:<u>edu\_ict.13@mail.taipei.gov.tw</u>,開 通資格審核教師權限。

# 報名步驟2:活動報名

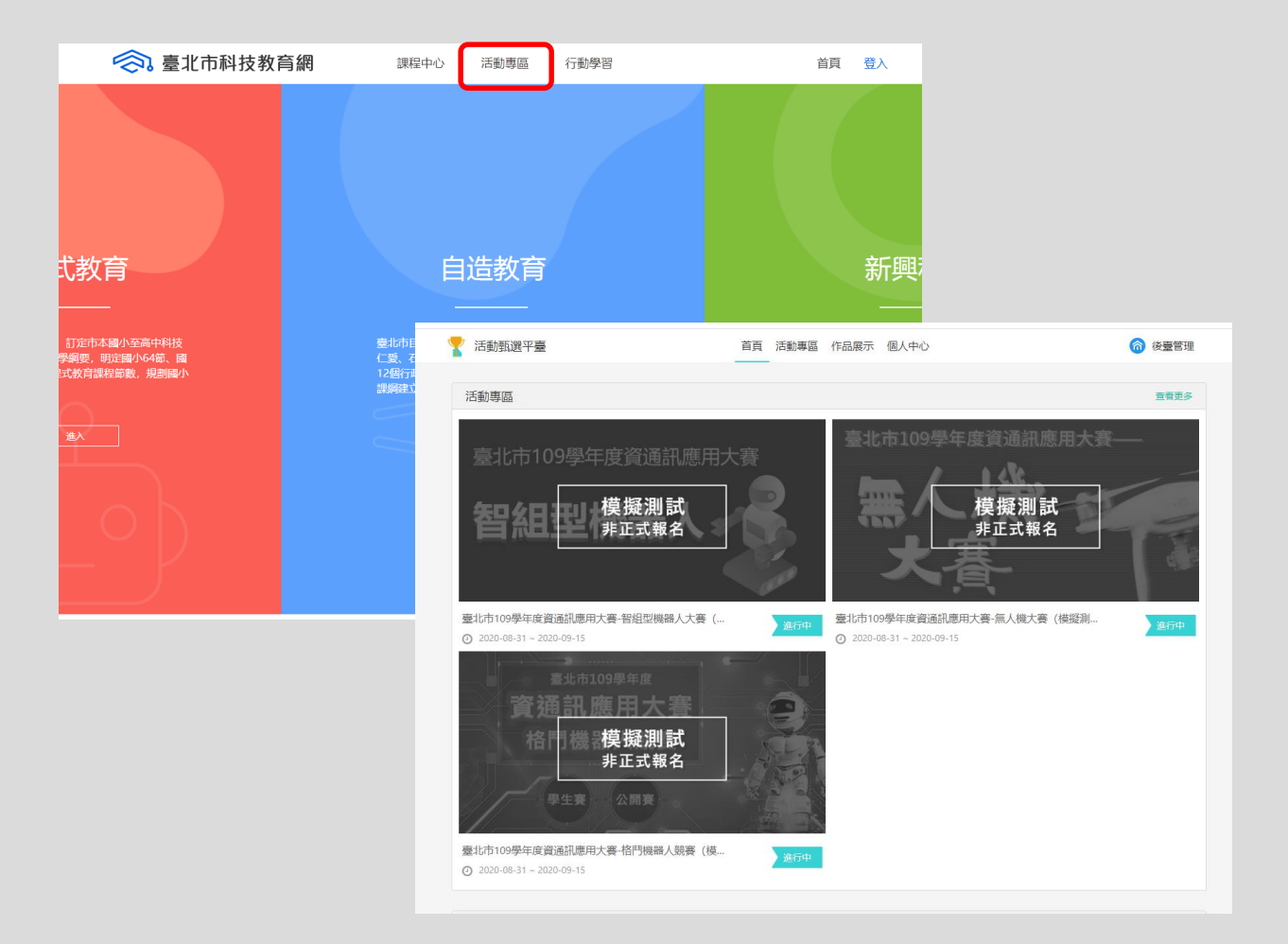

- 1.進入<u>臺北市科技教育網</u>一 活動專區 (網址:
  - https://techpro.tp.edu.tw/ platform/steam/main)
- 2.選擇競賽類別
- 3.進入競賽類別畫面,點 選報名入口

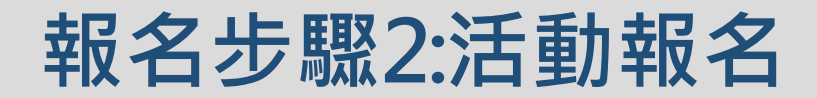

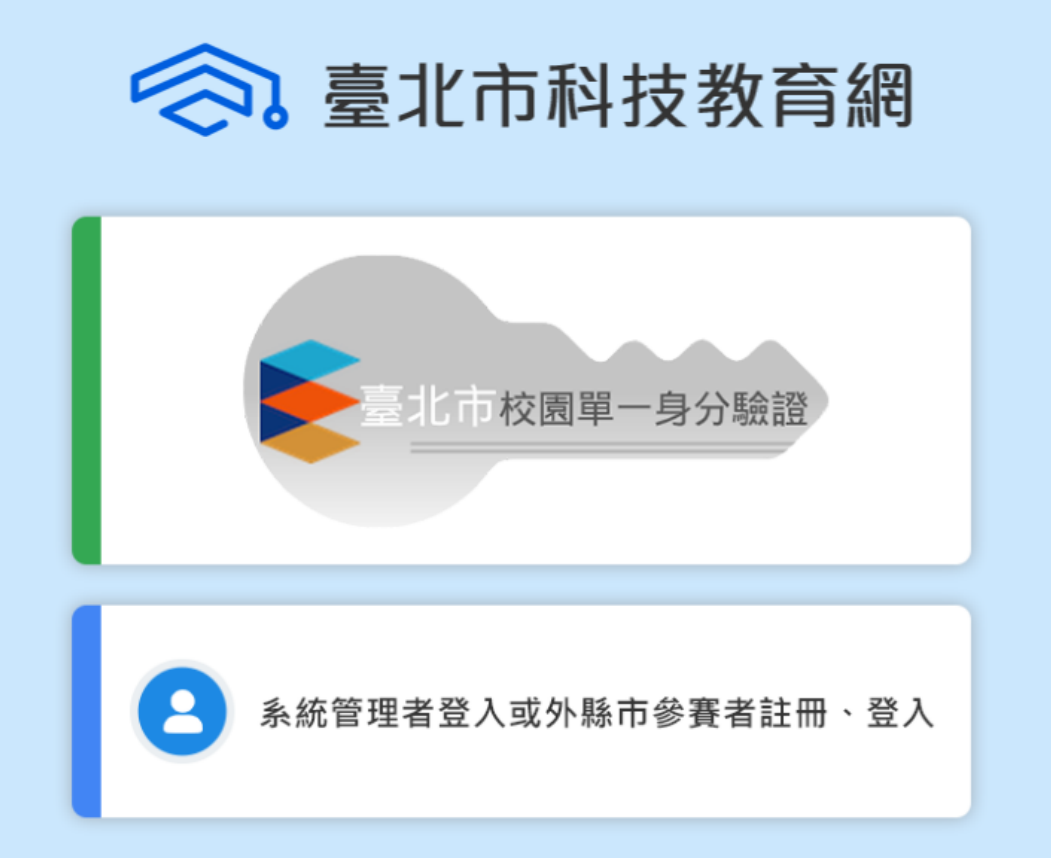

4.進入報名入口畫面, 點選報名組別(高中組、 高職組)

5.進入登錄畫面,本 市師生請用本市「校 園單一身分驗證帳號」 (下稱LDAP)報名

※若本市學生不記得單一身分驗證帳號,請洽 所屬學校資訊組長

# 報名步驟2:活動報名

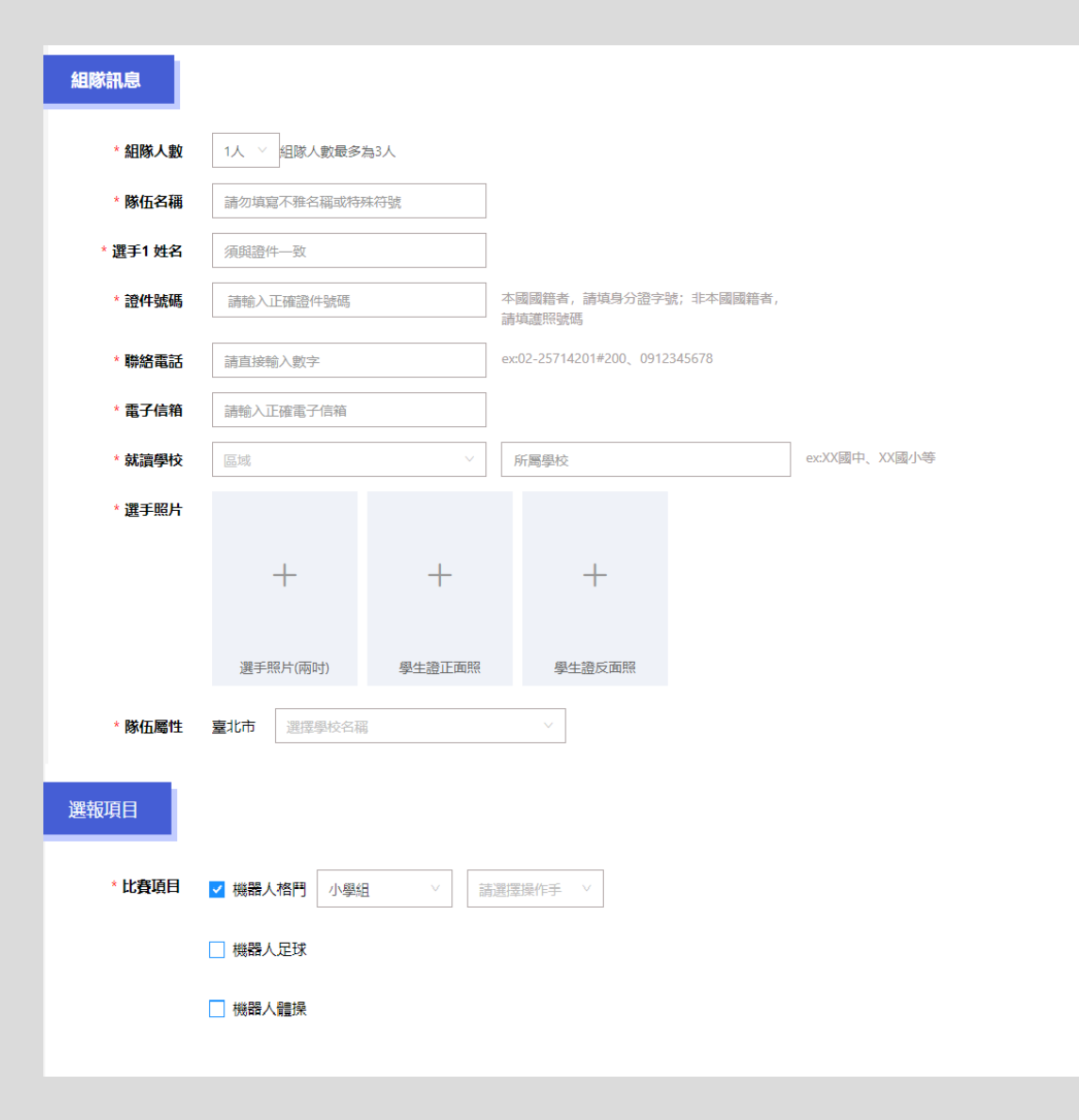

### 1.填寫並上傳隊伍相關訊息

- 填寫並上傳相關資料。
- 隊伍名稱請勿填寫不雅文字、諧音或特殊符號,否則無法通過審核。
- 請確實填寫選手姓名、連絡電話、電子信箱
  等資訊,避免無法查核或接收通知。
- 學生證正反面清晰照,若無法辨識則無法通過審核。(若無學生證者,請上傳 核章在學證明書)
- 領指導教師如為學校教師,請上傳清晰 教師識別證照。
- 檔案格式:限定jpg檔或png檔。

# 報名步驟2:活動報名

| 領隊       |           |                               |
|----------|-----------|-------------------------------|
| * 領隊教師姓名 | 限填代表學校教師  | ]                             |
| * 聯絡電記   | 請直接輸入數字   | ex:02-25714201#200、0912345678 |
| * 電子信箱   | 請輸入正確電子信箱 | ]                             |
| * 教師識別證  | 2         |                               |
|          | +         |                               |
|          |           |                               |
|          |           |                               |
|          |           |                               |
| 指導老師     |           |                               |
| * 老師1 姓名 | 請輸入姓名     |                               |
| * 聯絡電記   | 請直接輸入數字   | ex:02-25714201#200、0912345678 |
| * 電子信箱   | 請輸入正確電子信箱 |                               |

□ 同意並授權賽事單位使用、公開展示本人之肖像, 由賽事單位適用於作品展示上。

□ 若同時報名學生賽/公開賽兩個組別, 惟比賽現場賽程衝突時, 僅能擇一參加, 不得異議。

#### 【注意事項】

1.個人訊息包含姓名、身分證字號、所屬學校等請確實填寫,避免檢錄時無法核對,即喪失比賽資格。
 2.大頭照請上傳近三個月2时照片,若現場無法辨識為本人,概不負責。
 3.聯絡方式包含手機、電子信箱請確實填寫。相關通知皆以郵件通知,避免影響您的權益。
 4.學生無法重複組隊,報名學生賽隊伍中全數成員皆就讀臺北市學校時,才屬於臺北市隊伍。
 5.領隊需上傳工作證照,並於現場檢錄時出示證明。領隊與指導老師可為同一人。

6.當日請學生攜帶學生證、非學生身分攜帶身分證件(如身分證、有照片的健保卡)、領隊攜帶教師識別證以便檢錄時查證。若未攜帶則無法完成檢錄,不得出賽。

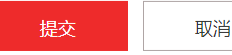

# 2.完成後提交

- 參賽隊伍報名後,請校內審 核教師進行參賽資格審核、
   報名訊息查證後,線上送件
   主辦單位完成報名。
- 請詳細閱讀注意事項並同意, 避免影響您的權益。

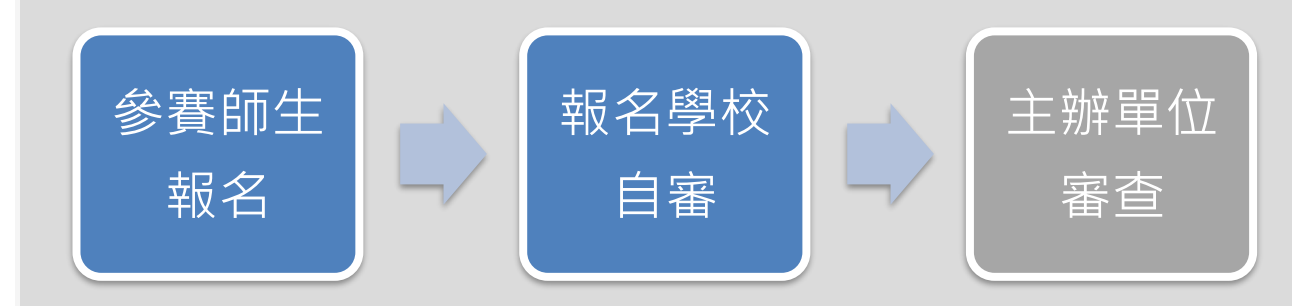

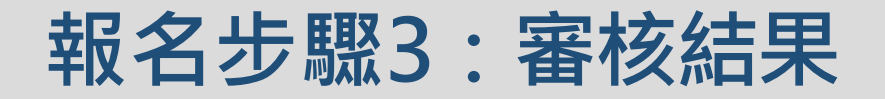

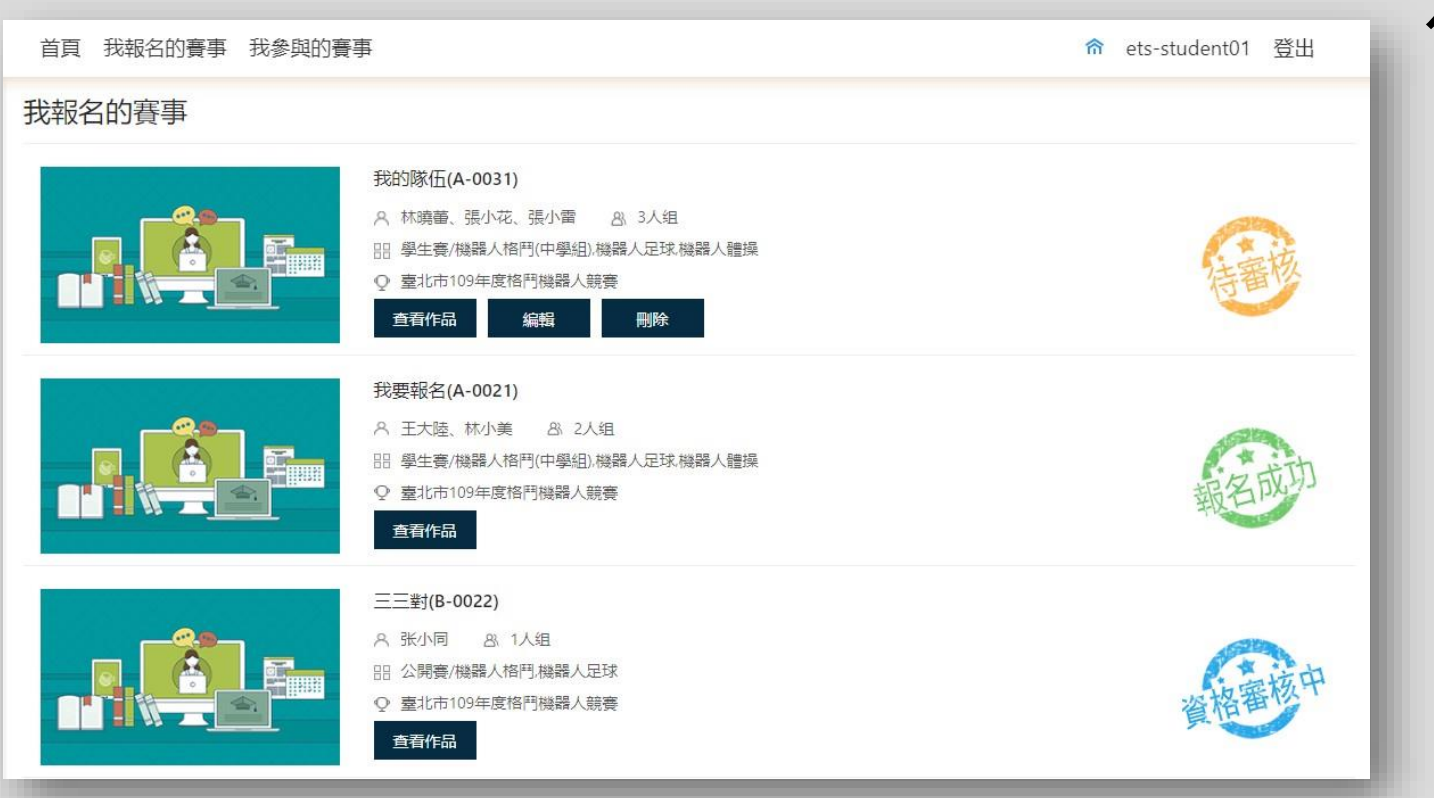

#### 提交後待主辦單位審核,審核 結果會透過郵件發送並同時顯 示於平臺上

※審核狀態: 【待審核】可再次進行編輯。 【資格審核中】表示審核進行中,結果 會再另行通知。 【報名成功】表示已成功報名參賽。 【報名失敗】報名不成功,請於期限內 重新填寫資料再次報名。